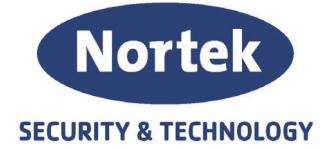

# Programmeringsveiledning utkoblingsbryter sensitivitet

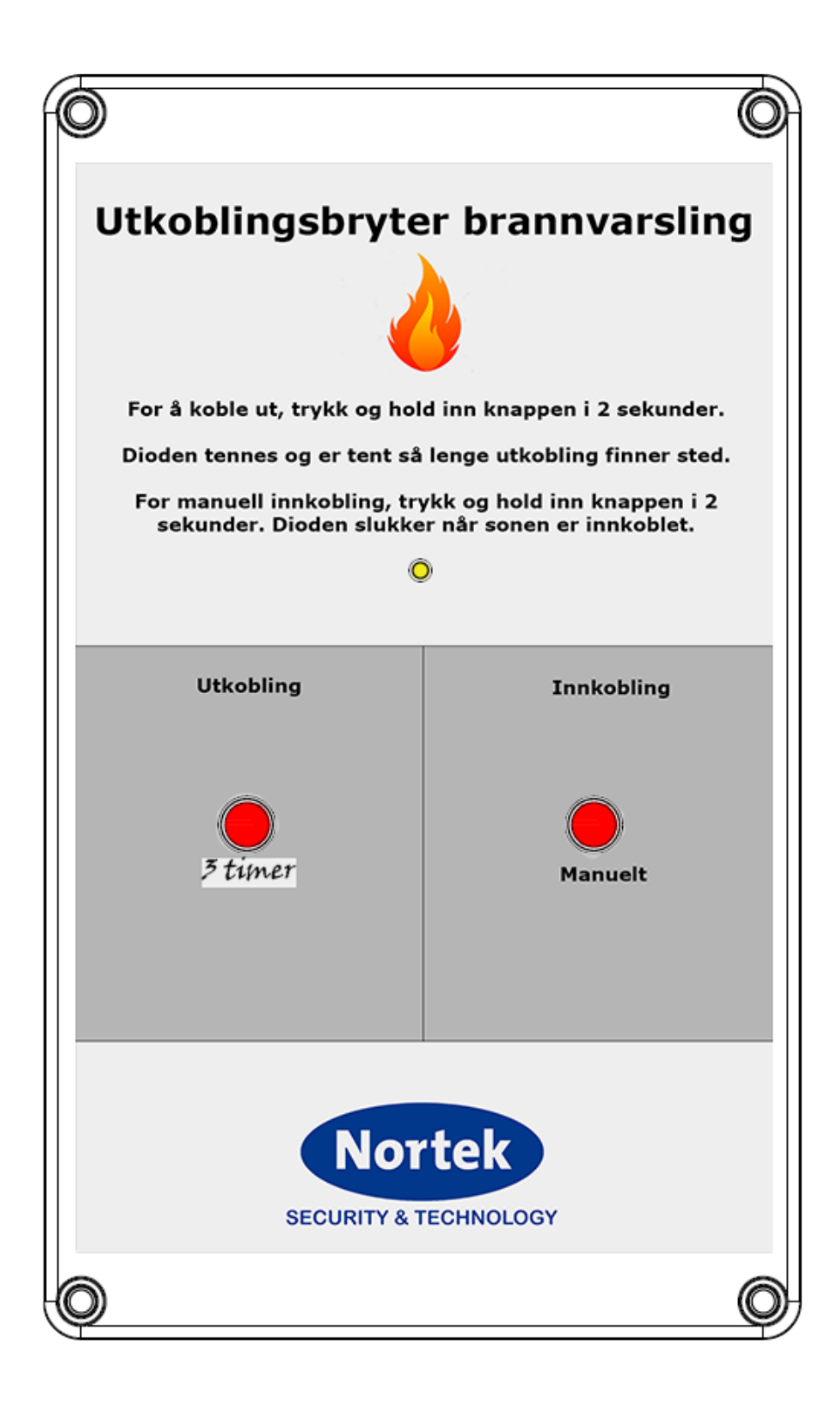

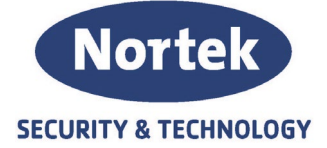

## Innhold

| Programmering i Previdia Studio | 3 |
|---------------------------------|---|
| Action                          | 3 |
| Sløyfe                          | 4 |
| Output Groups                   | 6 |
| Logic Equation                  | 7 |
| Koblingsskjema                  | 8 |

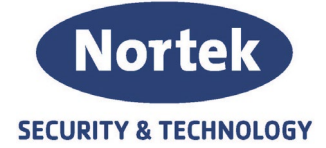

### Programmering i Previdia Studio

#### Action

1. Start med å en Action for veksling til second sensitivity for gjeldene adresse. Skal utkoblingsbryteren håndtere flere adresser lager du en action pr adresse og linker de sammen. Husk å gi action et navn

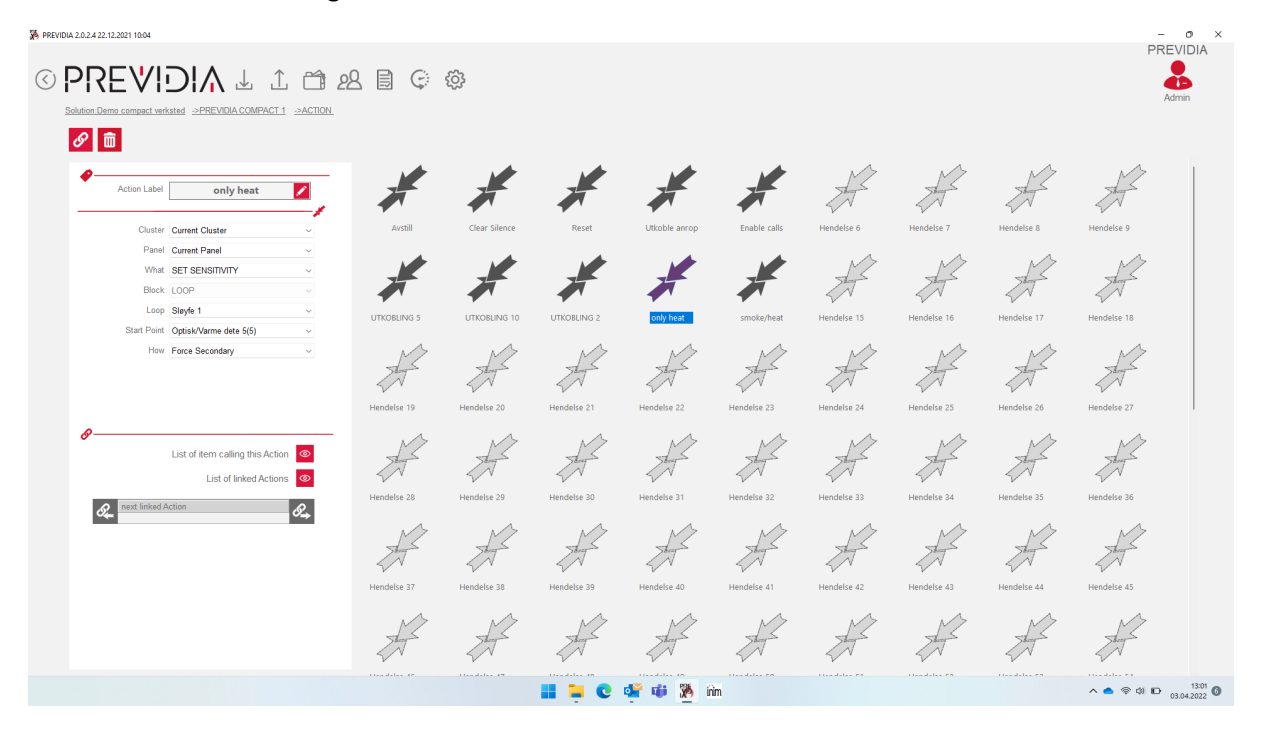

2. Lag så en Action for veksling tilbake til Primary sensitivity. Skal utkoblingsbryteren håndtere flere adresser lager du også her en action pr adresse og linker de sammen. Husk å gi action et navn

|                                                                                                    | 2 🖹 🤤       | ŝ             |             |               |              |             |             |             | PR          | EVIDIA<br>Admin |
|----------------------------------------------------------------------------------------------------|-------------|---------------|-------------|---------------|--------------|-------------|-------------|-------------|-------------|-----------------|
| Action Label smoke/heat                                                                                                    | #           | #             | ×           | ×             | ×            | A.          | -           | -           | Shap        |                 |
| Cluster         Current Cluster         Current Panel         Current Panel         Current Pane |             | Clear Silence |             | Utkoble anrop | Enable calls | Hendelse 6  | Hendelse 7  | Hendelse 8  | Hendelse 9  |                 |
| Start Point Optiak/Varme dete 5(5)<br>How Force Primary                                                                                                    | Hendelse 19 | Hendelse 20   | Hendelse 21 | Hendelse 22   | Hendelse 23  | Hendelse 13 | Hendelse 10 | Hendelse 17 | Hendelse 27 |                 |
| List of item calling this Action     List of inked Actions     most inked Action                                                                                                    | Hendelse 28 | Hendelse 29   | Hendelse 30 | Hendelse 31   | Hendelse 32  | Hendelse 33 | Hendelse 34 | Hendelse 35 | Hendelse 36 |                 |
| 0 <sub>60</sub> 0 <sub>60</sub>                                                                                                    | Hendelse 37 | Hendelse 38   | Hendelse 39 | Hendelse 40   | Hendelse 41  | Hendelse 42 | Hendelse 43 | Hendelse 44 | Hendelse 45 |                 |
|                                                                                                    | H           | H             | H           | H             | A            | A           | A.          | A.          | A.          |                 |

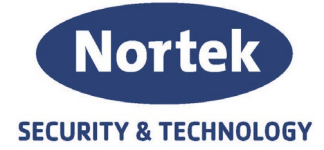

#### Sløyfe

- 3. Første I/O i utkoblingsbryteren tar for seg veksling til secondary sensitivity.
  - a. Mode: MONITOR
  - b. Action: No Action
  - c. Options:
    - i. Do Not Supervise ON
    - ii. Self Restoring ON

| PREVIDIA 2.0.2.4 22.12.2021 10:04                                                                                                    |                                                                                                    |                                                                 |                                                                                                    |                                                                                                    | – o                                                                                                    | × |
|----------------------------------------------------------------------------------------------------|----------------------------------------------------------------------------------------------------|-----------------------------------------------------------------|----------------------------------------------------------------------------------------------------|----------------------------------------------------------------------------------------------------|----------------------------------------------------------------------------------------------------|---|
|                                                                                                    | L 🗂 28 🗟 🤤 🧔                                                                                                    | 3                                                               |                                                                                                    |                                                                                                    |                                                                                                    |   |
| ≌⊜Ç&&                                                                                                    | 🗧 😓 Loop with T junction                                                                                                    | ы                                                               |                                                                                                    |                                                                                                    |                                                                                                    |   |
| INVERTIGENTIAL       UNCCENTIONSENTIAL       UNCCENTIONSENTIAL       UNCCENTIAL       UNCCENTIONSENTIAL       UNCCENTIONSENTI | Address         Description           001         MAXPP 2           002         MAXPP 2           003         MAXPP 3           004         A3P MAL1           005         Optick/Verme date 5 | Izne<br>UNOGLANGSBAYTER<br>UNOGLANGSBYTER<br>ADRIAGON<br>Bene 3 | Type<br>Mice module (00)<br>Mice module (00)<br>Can-Zase module (010)<br>Sincke/Hait Detector (00) | Sinia IV<br>192020 3<br>192020 5<br>192020 5<br>19205 5<br>19205 5 | Input<br>Degree process Antivess<br>Marine and an marine<br>Marine and an marine<br>Marine and a |   |
|                                                                                                    |                                                                                                    |                                                                 |                                                                                                    |                                                                                                    | Cooperatives For allowing OPF v<br>Stendory-Network OPF v<br>Wanning Pretainer OPF v<br>Preasanth Meters OPF v<br>Alamin Patters OH v                                                                                                    |   |
|                                                                                                    |                                                                                                    | 📕 📮 🖸 🤅                                                         | 🖬 🐠 🌺 inn                                                                                          |                                                                                                    | ∧ 👩 荣 ¢I 🗈 03.042022                                                                                                    | 0 |

- 4. Neste I/O i utkoblingsbryteren tar for seg veksling til primary sensitivity.
  - a. Mode: MONITOR
  - b. Action: No Action
  - c. Options:
    - i. Do Not Supervise ON
    - ii. Self Restoring ON

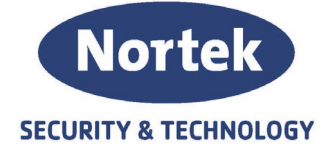

- d. Output
  - i. Output Type: Generic Output
  - ii. Alarm Pattern: ON
  - iii. Disable Output: Only by Type

| PREVIDIA 2.0.2.4 22.12.2021 10:04               |             |                       |                  |                           |           |    |                                         | - o × |
|-------------------------------------------------|-------------|-----------------------|------------------|---------------------------|-----------|----|-----------------------------------------|-------|
|                                                 | 1 🗂         | 28 🖹 Ç 🏟              | i                |                           |           |    |                                         |       |
| Solution:Demo compact verksted ->PREVIDIA COMPA | CT 1 ->LOOP | ->LOOP 1              |                  |                           |           |    |                                         |       |
| 1 🛱 🖓 🖏 🔂                                       | <b>Ç</b> \$ | Loop with T junctions |                  |                           |           |    |                                         |       |
| KNAPP 3                                         | Address     | Description           | Zone             | Type                      | Serial Nº | 4  | Output groups Activated 486             |       |
| 0                                               | - 002       | KANPP 2               | UTKOBLINGSBRYTER | Micro module (009)        | 1332858   | *  | Mode MONITOR                            | × .   |
| UTKOBLINGSBRYTER V                              | 003         | KNAPP 3               | UTKOBLINGSBRYTER | Micro module (009)        | 133288C   | 23 | Warning operating Preallarm in day mode |       |
| On Led Blink                                    | 004         | ASP HALL 1            | ASPIRASJON       | Conv.Zone module (010)    | 126A3DA   | 2  | Action on Point smoke/heat              |       |
| <ul> <li>Ontions</li> </ul>                     | 005         | Optisk/varme dete 5   | Sone 3           | Smoke/neat Detector (005) | 11447DA   | S. | Action on point restore No Action       |       |
|                                                 |             |                       |                  |                           |           |    | Filters                                 |       |
|                                                 |             |                       |                  |                           |           |    | - Inters                                |       |
|                                                 |             |                       |                  |                           |           |    | Options                                 | -     |
|                                                 |             |                       |                  |                           |           |    | Output                                  | _     |
|                                                 |             |                       |                  |                           |           |    | Output activated by<br>Groups           | 1     |
|                                                 |             |                       |                  |                           |           |    | Output type Generic Output              | 2     |
|                                                 |             |                       |                  |                           |           |    | Standby Pattern OFF                     |       |
|                                                 |             |                       |                  |                           |           |    | Warning Pattern OFF                     |       |
|                                                 |             |                       |                  |                           |           |    | Prealarm Pattern OFF                    |       |
|                                                 |             |                       |                  |                           |           |    | Alarm Pattern ON                        |       |
|                                                 |             |                       |                  |                           |           |    | ▼ Options                               | _     |
|                                                 |             |                       |                  |                           |           |    | Adivation List                          |       |
|                                                 |             |                       |                  |                           |           |    | Disable Output Only by Type             |       |
|                                                 |             |                       |                  |                           |           |    | ON Delayed (sec)                        |       |
|                                                 |             |                       |                  |                           |           |    | Off Silenciable                         |       |
|                                                 |             |                       |                  |                           |           |    | Off 🔳 On until reset                    |       |
|                                                 |             |                       |                  |                           |           |    | Off Log output activation               |       |
|                                                 |             |                       |                  |                           |           |    | Off Inverted                            |       |
|                                                 |             |                       |                  |                           |           |    | Off Do Not Supervise                    |       |
|                                                 |             |                       |                  |                           |           |    | Off Single Pulse                        |       |
|                                                 |             |                       |                  |                           |           |    | on me ongo tube                         | 1     |

5. For å legge inn 2 ulike senstiviteter på en detektor, finner du dette under Sensitivity I dette eksempelet har vi valgt å endre modus mellom OR og Only Heat

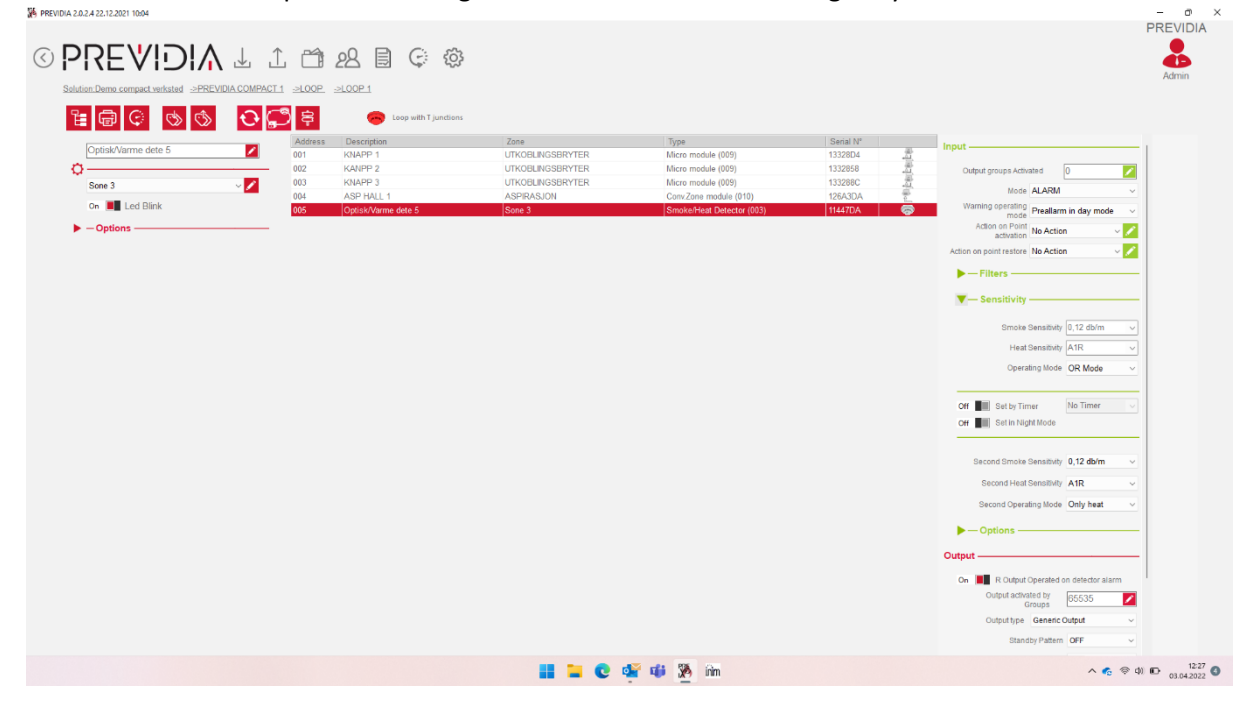

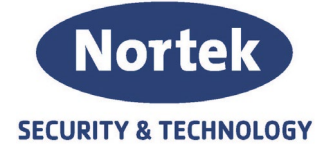

#### Output Groups

 Lag en gruppe for Secondary Sensitivity. Her har vi valgt å kalle den "HEAT" Velg Single Puls og legg inn i sekunder varigheten av secondary sensitivity. I eksempelet er det valgt 28800s (8t).

Gruppen skal bli aktivert av Knapp 1 i utkoblingsbryteren og aktivere knapp 2 i utkoblingsbryteren.

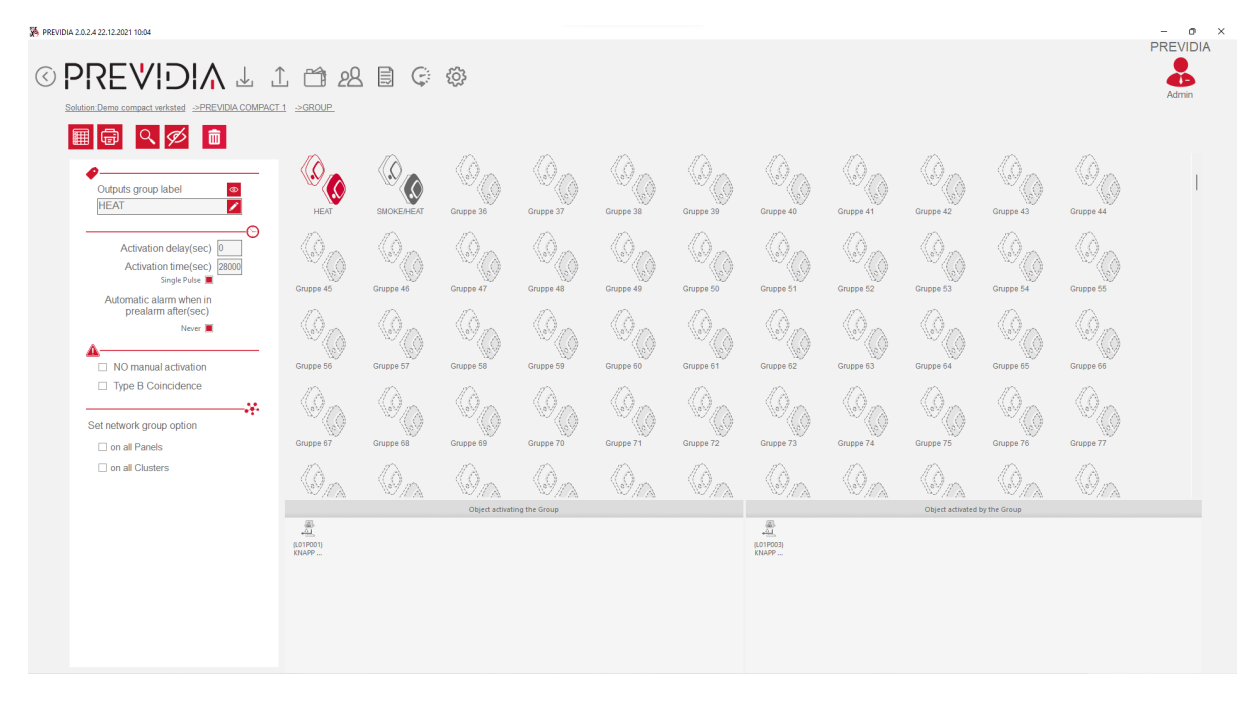

7. Lag en gruppe for Primary Sensitivity. Her har vi valgt å kallen den "SMOKE/HEAT" Gruppen skal bli aktivert av Knapp 2 i utkoblingsbryteren.

| PREVIDIA 2.0.2.4 22.12.2021 10:04                    |                    |                            |                  |                |                |           |                                    |            |                  |                            |                         | - 0 X |
|------------------------------------------------------|--------------------|----------------------------|------------------|----------------|----------------|-----------|------------------------------------|------------|------------------|----------------------------|-------------------------|-------|
|                                                      | L 61 22            | 1 🖩 🤤                      | ŝ                |                |                |           |                                    |            |                  |                            |                         | Admin |
|                                                      |                    |                            | A                | Æ              | Æ              | Æ         | A                                  | <i>I</i> A | A                | A                          | A                       |       |
| Outputs group label                                  | HEAT               | SMOKE/HEAT                 | Gruppe 36        | Gruppe 37      | Gruppe 38      | Gruppe 39 | Gruppe 40                          | Gruppe 41  | Gruppe 42        | Gruppe 43                  | Gruppe 44               | I     |
| Activation delay(sec)                                | Grunne 48          | Course 46                  | Grunne 47        | Grunne 48      | Grunne 49      | Gauge 50  | Course 51                          | Course #2  | Grunne 53        | Crume 64                   | Course #5               |       |
| Automatic alarm when in prealarm after(sec)<br>Never | 00                 | Ø                          | 00               | Ø              | Ø              | Ø         | Ø                                  | 00         | 00               | Ø                          | Ø                       |       |
| NO manual activation     Type B Coincidence          | Gruppe 56          | Gruppe 57                  | Gruppe 58        | Gruppe 59      | Gruppe 60      | Gruppe 61 | Gruppe 62                          | Gruppe 63  | Gruppe 64        | Gruppe 65                  | Gruppe 66               |       |
| Set network group option                             | Gruppe 67          | Gruppe 68                  | Gruppe 69        | Gruppe 70      | Gruppe 71      | Gruppe 72 | Gruppe 73                          | Gruppe 74  | Gruppe 75        | Gruppe 76                  | Gruppe 77               |       |
| on all Clusters                                      | $\mathbb{Q}_{n}$   | $\langle 0 \rangle_{\cap}$ | $O_{i \wedge i}$ | $O_{A}$        | $O_{i \wedge}$ | Ø,a       | $\langle 0 \rangle_{\ell \lambda}$ | $O_{n}$    | $O_{in}$         | $\langle 0 \rangle_{\cap}$ | $\langle 0 \rangle_{h}$ |       |
|                                                      | (L01P003)<br>KNAPP |                            | Object activa    | ting the Group |                |           |                                    |            | Object activated | by the Group               |                         |       |
|                                                      |                    |                            |                  |                |                |           |                                    |            |                  |                            |                         |       |
|                                                      |                    |                            |                  |                |                |           |                                    |            |                  |                            |                         |       |

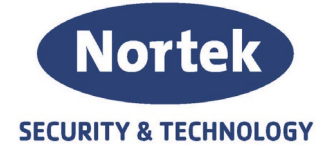

#### Logic Equation

8. Lag en Equation for Secondary Sensitivity. Vi kaller den her "HEAT". Denne equation aktiverer Action "only heat" når gruppe "HEAT" er aktivert.

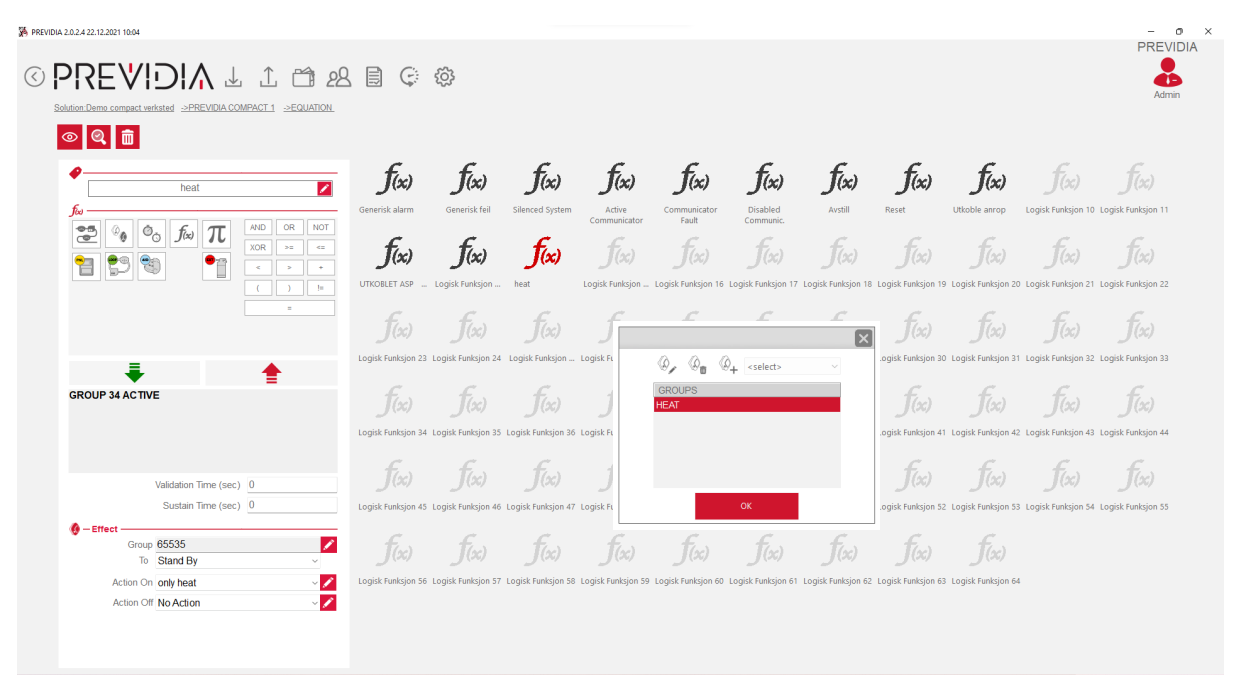

9. Lag en Equation for Primary Sensitivity. Vi kannel denne "SMOKE/HEAT". Denne eaquation aktvierer action "smoke/heat" og deaktiverer gruppen "HEAT".

|                         | <b>f(x)</b>                        | <b>f</b> (x)                | <b>f</b> (x)                      | f(x)                               | f(x)                                        | <b>f</b> (x)                                       | f(x)                              | f(x)                              | f(x)                        | f(x)                        | f(x)                           |
|-------------------------|------------------------------------|-----------------------------|-----------------------------------|------------------------------------|---------------------------------------------|----------------------------------------------------|-----------------------------------|-----------------------------------|-----------------------------|-----------------------------|--------------------------------|
|                         | J(x)                               | f(x)                        | f(x)                              | Communicator                       | Fault<br><i>f(sc)</i><br>Logisk Funksjon 16 | Communic.<br>$\int (\infty)$<br>Logisk Funksjon 17 | f(sc)<br>Logisk Funksjon 18       | f(sc)<br>Logisk Funksjon 19       | f(sc)<br>Logisk Funksjon 20 | f(x)<br>Logisk Funksjon 21  | رمی<br>(مر)<br>Logisk Funksjon |
| Value<br>ACTIVE         | <b>f(sc)</b><br>Logisk Funksjon 23 | f(x)<br>Logisk Funksjon 24  | f(x)<br>Logisk Funksjon           | <b>f</b> (x)<br>Logisk Funksjon 26 | f(x)<br>5 Logisk Funksjon 27                | <b>f</b> (sc)<br>Logisk Funksjon 28                | <b>f(%)</b><br>Logisk Funksjon 29 | <i>f(x)</i><br>Logisk Funksjon 30 | f(x)<br>Logisk Funksjon 31  | f(x)<br>Logisk Funksjon 32  | f(sc)<br>Logisk Funksjon       |
| GROUP 35 ACTIVE         | <b>f(xc)</b><br>Logisk Funksjon 34 | f(sc)<br>Logisk Funksjon 35 | <b>f(x)</b><br>Logisk Funksjon 36 | f(x)<br>Logisk Funksjon 37         | f(sc)<br>Logisk Funksjon 38                 | <b>f(x)</b><br>Logisk Funksjon 39                  | f(x)<br>Logisk Funksjon 40        | f(x)<br>Logisk Funksjon 41        | f(x)<br>Logisk Funksjon 42  | f(xx)<br>Logisk Funksjon 43 | f(sc)<br>Logisk Funksjon       |
| Validation Time (sec) 0 | f(xc)<br>Logisk Funksion 45        | f(sc)<br>Logisk Funksion 46 | f(x)                              | f(x)                               | f(x)                                        | f(x)<br>Logisk Funksion 50                         | f(x)                              | f(x)                              | f(x)                        | f(sc)                       | f(x)                           |
| Group 489               | £.                                 | Es                          | Es                                | Es                                 | £                                           | £                                                  | £.s                               | E.s                               | £                           |                             |                                |

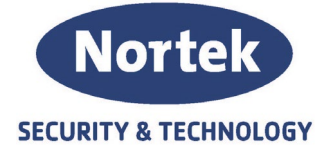

#### Koblingsskjema

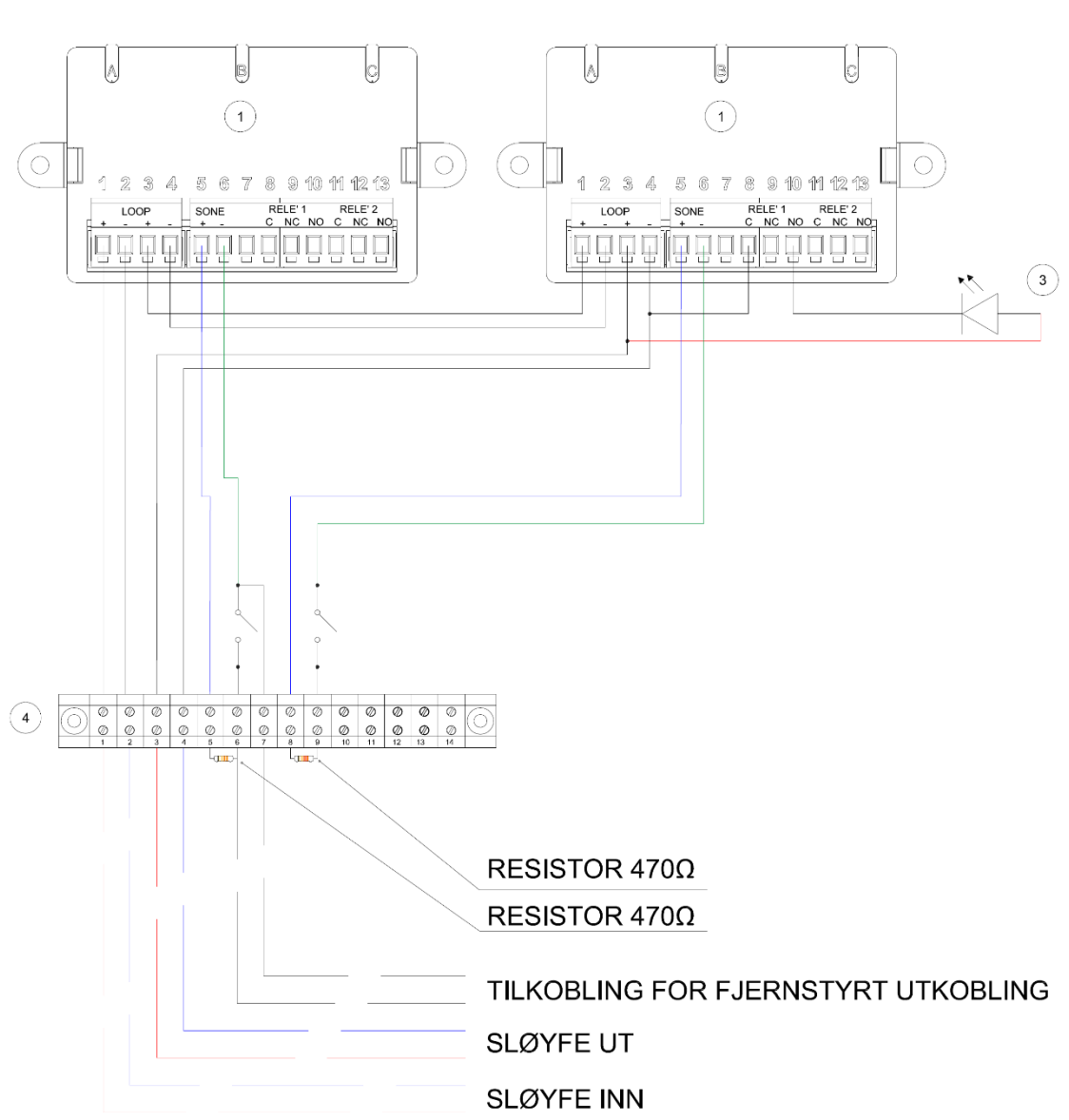

# KOBLINGSKJEMA